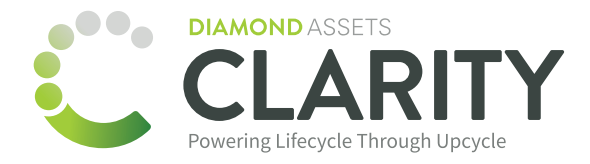

# 🗾 jamf 🛛 SCHOOL

## **Clarity and Jamf School API Integration**

The API Settings in Jamf School provides a dedicated interface for controlling access to the Jamf School API and the Classic API. You will create a custom API Key having only the necessary capabilities for this integration.

×

Integration requires the following access rights: Read

Please contact client.support@diamondassets.com for additional information and support.

### **Creating an API Key**

1. In Jamf School, click on 🔅 **Organization,** and then click **Settings** in the sidebar.

- 2. Scroll to find and click on the **API** section in the Settings side menu.
- 3. Click the Add API Key button.
- 4. Enter a name for the API Key.
- 6. Select the checkbox **Read** under Access rights. Uncheck the remaining options.
- 7. Click **Apply**.
- 8. Copy the **Key** and store for later.

### Edit API key

| Key       NK5CYKECBYN9D7NRTE2PL3MPPC69I3E9         Generate new key         Access rights <ul> <li>Read</li> <li>Add</li> <li>Edit</li> <li>Delete</li> </ul> Description       Optional | Name          | DA Demo                          |
|----------------------------------------------------------------------------------------------------|---------------|----------------------------------|
| Generate new key         Access rights <ul> <li>Read</li> <li>Add</li> <li>Edit</li> <li>Delete</li> </ul> Description       Optional                                                    | Key           | NK5CYKECBYN9D7NRTE2PL3MPPC69I3E9 |
| Access rights Read<br>Add<br>Edit<br>Delete<br>Description Optional                                                                                                    |               | Generate new key                 |
| <ul> <li>Add</li> <li>Edit</li> <li>Delete</li> </ul> Description                                                                                                    | Access rights | Read                             |
| Description Optional                                                                                                    |               | Add                              |
| Delete Optional                                                                                                    |               | Edit                             |
| Description                                                                                                    |               | Delete                           |
|                                                                                                    | Description   | Optional                         |
|                                                                                                    |               |                                  |
|                                                                                                    |               |                                  |
| Close                                                                                                    |               | Close Apply                      |

#### Finding your Network ID and Jamf School URL

- 1. In Jamf School, click on **Devices**, and then click **Enroll Device(s)** in the sidebar.
- 2. Your Network ID can be found at the end of the **MDM Server UR**L:
  - https://yourschool.jamfcloud.com/?network=12345678
- 3. Copy the **Network ID** and store for later.
- Your custom URL can also be found in the MDM Server URL: https://yourschool.jamfcloud.com/?network=12345678
- 5. Copy the **URL** and store for later.

### **Clarity Setup**

- 1. In Clarity, click on **Devices**, and then click **Jamf School Integration** in the sidebar.
- 2. Enter your **Network ID** from Jamf into the corresponding field.
- 3. Enter the API Key from Jamf into the corresponding field.
- 4. Enter your custom **URL** from Jamf into the corresponding field.
- 5. Click Connect.

# **Connect with Jamf School**

Log in to your Jamf account to find your Network ID and create your API Key with the following API Access Rights enabled and enter it below.

Required API Access Rights: Read

Click here to view step-by-step instructions

#### Network ID

# **API Key**

Copy your organization's API URL and and enter it below. This URL can be found in 'Settings' in the 'Access' tab under the header 'API Token'.

#### Jamf School URL

your-instance.jamfcloud.com